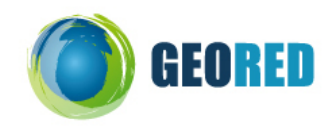

## **Guião do Aluno**

Lê com atenção o guião e segue as instruções. Regista na ficha de trabalho as respostas.

| GRUPO:                     |                            | DATA | _/ | / 20 |
|----------------------------|----------------------------|------|----|------|
| ELEMENTOS DO<br>N.º<br>N.º | D GRUPO:<br>NOME:<br>NOME: |      |    |      |
|                            |                            |      |    |      |

- 1. No vosso computador abra o site www.googleearth.com
- 2. No separador Pesquisar (do lado esquerdo do ecrán), em Voar para escreva Portugal e clique na lupa.
- 3. No lado direito da janela onde aparece o mapa desloque o cursor sobre esse lado e aparecem 3 ferramentas. A 3ª corresponde ao Zoom do mapa. Selecciona o + ou o até que o mapa de Portugal Continental fique todo visível e centrado na janela. Caso não estejam visíveis os limites de Portugal Continental selecciona no separador Camadas a opção Fronteiras e etiquetas.
- 4. Clique no sinal + à frente de Fronteiras e etiquetas e desactive todas as opções excepto Fronteiras.
- 5. No menu, seleccione Adicionar e em seguida escolha Superposição de imagem.
- Na janela Superposição de imagem escreva em Nome <u>Densidade Populacional</u> e seleccione o campo Actualizar. Nesta mesma janela seleccione o campo Parâmetros de Web Map Services.
- Na janela Parâmetros de serviço de mapeamento da web seleccione o campo Adicionar. Em seguida escreva o endereço <u>http://mapas.igeo.pt/wms/atlas</u> no espaço URL da janela Introduzir URL do servidor WMS. Clique em OK.
- Em seguida escolher (clicando com o rato em cima da escolha) Densidade Populacional. Em seguida em Adicionar.

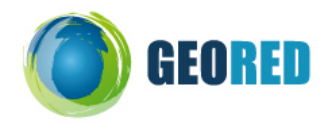

- Clique em Adicionar. Este tema passará a estar no espaço Camadas seleccionadas. Em seguida clicar OK na janela Parâmetros do serviço de mapeamento da web e novamente em OK na janela Superposição de imagem.
- 10. Identifique, preenchendo a tabela abaixo, os <u>4 distritos</u> mais densamente povoados:

| 1 | 2 |  |
|---|---|--|
| 3 | 4 |  |

Para ajudar abra o site <u>http://portugal.veraki.pt/distritos/fpage.php</u> e clique na janela do lado esquerdo com o nome **O Distrito em Portugal**. Para além de o ajudar a identificar pode obter mais informações sobre cada Distrito.

## 11. Identifique, preenchendo na tabela abaixo, <u>4 distritos</u> com menor densidade populacional.

| 5 | 6 |  |
|---|---|--|
| 7 | 8 |  |

12. Indique a que conclusão chegou sobre a distribuição da população em Portugal Continental.

Volte à janela Google Earth.

- 13. No menu, seleccione Adicionar e em seguida escolha Superposição de imagem.
- Na janela Superposição de imagem escreva em Nome <u>Relevo</u> e seleccione o campo Actualizar. Nesta mesma janela seleccione o campo Parâmetros de WMS.
- 15. Na caixa de opções do Servidor WMS seleccione <u>http://demo.cubewerx.com/demo/cubeserv/cubeserv.cgi</u> e na janela **Camadas opacas** clique em **Two Minute Shaded Relief** e em seguida em **Adicionar**.

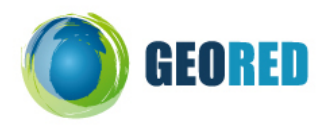

- Cique, em seguida, em Aplicar e depois em OK. Logo que faça OK aparece a janela Novo sobreposição de imagem. Clique em OK.
- 17. Se a sobreposição da imagem não for feita de imediato clique em cima de Relevo no separador Locais.
- 18. No separador Locais clique no quadrado que corresponde à selecção Densidade Populacional de forma a retirar a selecção, O símbolo V desaparece e a camada que aparece diz respeito à distribuição do relevo em Portugal Continental.
- 19. Relacione as altitudes com a distribuição da população em Portugal Continental, preenchendo a seguinte grelha e utilizando as expressões:

## ALTITUDE:

<u>Alta</u> - cor castanha e/ou vermelha; <u>Média</u> – cor amarela; <u>Baixa</u> – cor verde.

DENSIDADE POPULACIONAL: <u>Alta</u> (castanho escuro); <u>Média</u> (castanho claro); <u>Baixa</u> (amarelo)

Pode alternar a visualização das camadas activando cada uma delas na janela Locais.

|   | DISTRITOS | ALTITUDE | DENSIDADE POPULACIONAL |
|---|-----------|----------|------------------------|
| 1 |           |          |                        |
| 2 |           |          |                        |
| 3 |           |          |                        |
| 4 |           |          |                        |
| 5 |           |          |                        |
| 6 |           |          |                        |
| 7 |           |          |                        |
| 8 |           |          |                        |

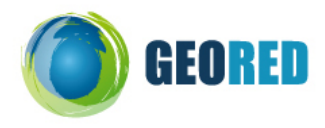

20. Como sabe o relevo é um factor que não depende da acção humana, logo pertence aos factores naturais que condicionam a distribuição da população. Indique a que conclusão chegou sobre a relação entre a distribuição da população em Portugal Continental e o factor natural relevo.

21. Volte à janela Google Earth e no separador Camadas seleccione, através de um clique, a opção Estradas.

22. As estradas são um factor humano (em que o Homem é responsável). Indique a que conclusão chegou sobre a relação entre a distribuição da população em Portugal Continental e a rede principal de estradas do continente português.

23. Preencha a seguinte ficha utilizando os seguintes termos:

DENSIDADE POPULACIONAL: Alta/Média/Baixa e assinalando com uma cruz onde se localiza.

|   | NOME DOS DISTRITOS | DENSIDADE<br>POPULACIONAL | LITORAL | INTERIOR |
|---|--------------------|---------------------------|---------|----------|
| 1 |                    |                           |         |          |
| 2 |                    |                           |         |          |
| 3 |                    |                           |         |          |
| 4 |                    |                           |         |          |
| 5 |                    |                           |         |          |
| 6 |                    |                           |         |          |
| 7 |                    |                           |         |          |
| 8 |                    |                           |         |          |

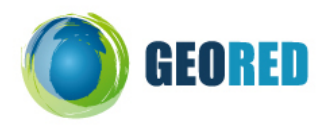

24. Tendo em conta os factores anteriormente observados, indique a que conclusão chegou sobre a aplicação dos conceitos de LITORALIZAÇÃO e DESPOVOAMENTO na distribuição da população em Portugal Continental.

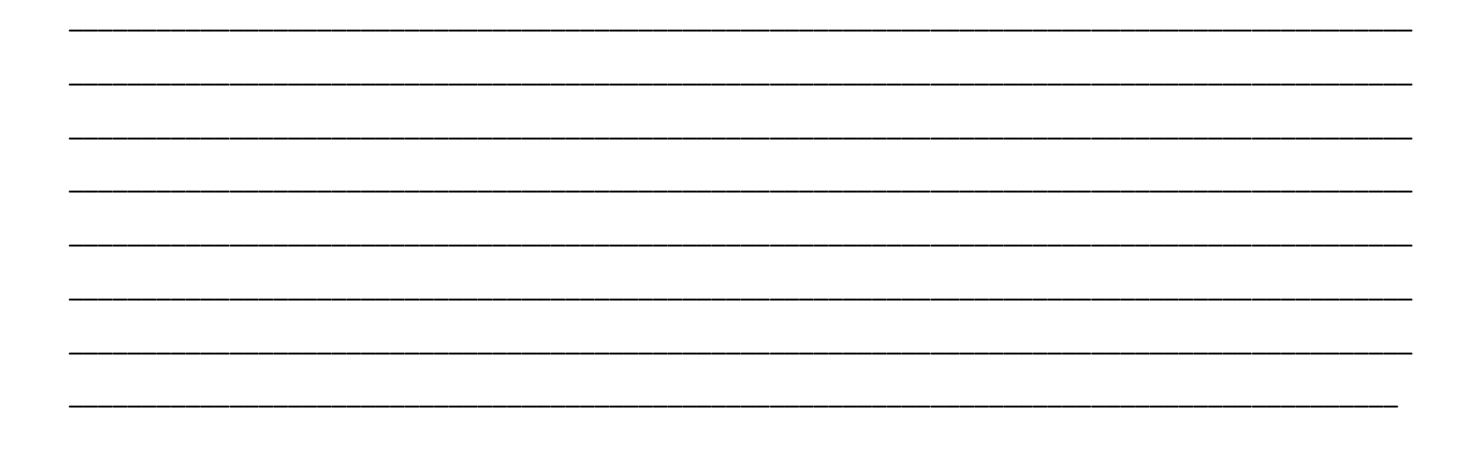

FIM